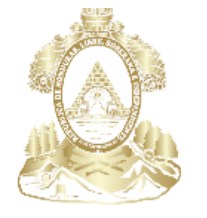

Gobierno de la República de Honduras

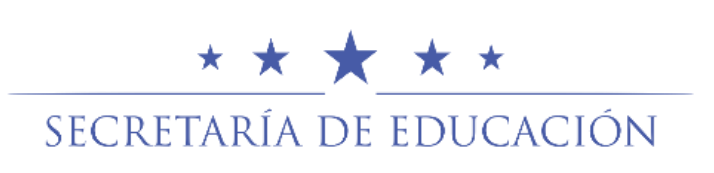

# **Registro de Junta Directiva de Gobierno Estudiantil**

Sistema de Administración de Centros Educativos SACE

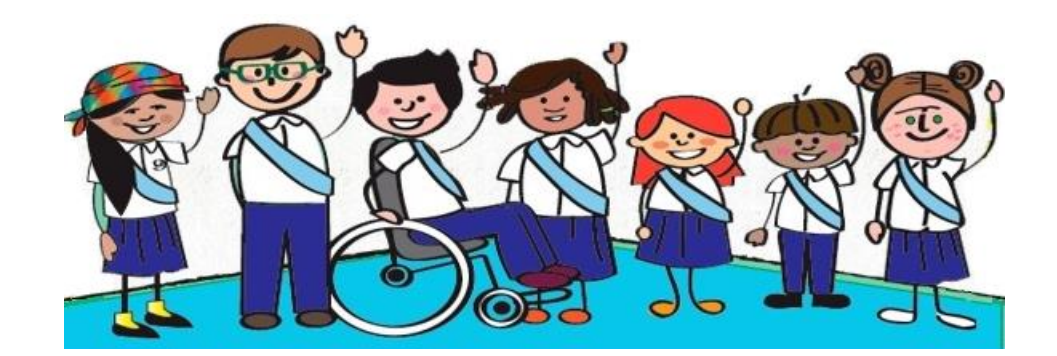

Unidad del Sistema Nacional de Información Educativa de Honduras Secretaría de Educación

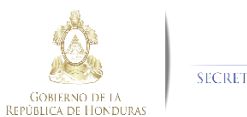

## Tabla de contenido

| Introducción                                                             | 3  |
|--------------------------------------------------------------------------|----|
| Registro de la Junta Directiva electa en el Gobierno Estudiantil         | 4  |
| Listar Junta Directiva del Gobierno Estudiantil                          | 7  |
| Descargar Plan de Trabajo de la Junta Directiva del Gobierno Estudiantil | 8  |
| Subir Plan de Trabajo de la Junta Directiva del Gobierno Estudiantil     | 10 |

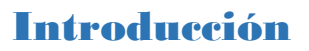

Los Gobiernos Estudiantiles son un pilar importante para el ejercicio democrático, que se da en el ámbito de los centros educativos, en donde las y los educandos, como sujetos de derechos, aprenden a organizarse, expresarse y debatir, elaborar propuestas para la mejora del bienestar y aprendizaje de los educandos, lograr consensos y acuerdos sin discriminación, manejar conflictos y respetarse a sí mismo. Los Gobiernos Estudiantiles son la plataforma democrática de las y los educandos para ejercer sus derechos y responsabilidades como ciudadanos y aprender a convivir en una cultura de paz.

En el presente instructivo se presentan los pasos para que el Director del Centro Educativo realice el registro de la Junta Directiva electa de los Gobiernos estudiantiles y la subida de su respectivo plan de trabajo.

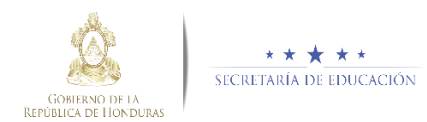

#### Registro de la Junta Directiva electa en el Gobierno Estudiantil

1. Con el usuario del director, ingresar en el módulo Gobierno Estudiantil

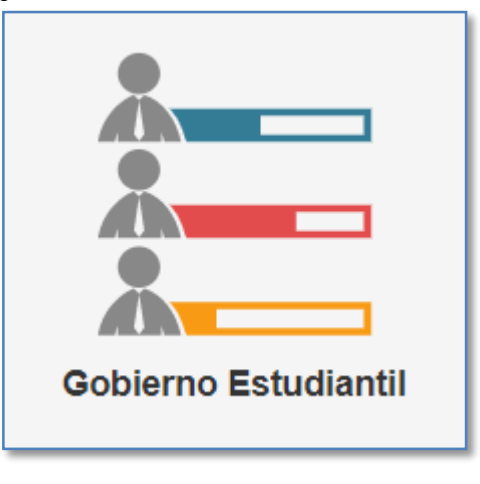

2. Ingresar en Registrar Junta Directiva

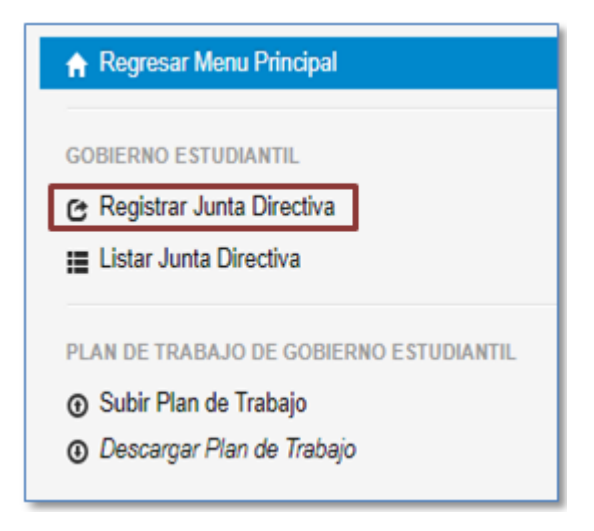

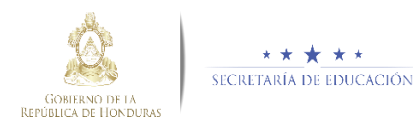

#### 3. Se despliega la siguiente pantalla

| Registrar Junta Directiva Gobierno Estudiar                                          | ntil    |                                                                       |        |
|--------------------------------------------------------------------------------------|---------|-----------------------------------------------------------------------|--------|
| Tipo Identificación: Tipo de Identificación del Alumno Alumno: Cargo: Cargo: Ayregar | <b></b> | Identidad Alumno:<br>Buscar Alumno<br>Ingrese la identidad del alumno |        |
| Junta Directiva                                                                      |         |                                                                       |        |
| Puesto                                                                               | Nombre  | Votos                                                                 | Accion |
| Guardar Miembros 🗄 Listar Miembros                                                   |         |                                                                       |        |

4. Elegir el tipo de identificación del alumno

| Tipo Identificación:                                              |   |
|-------------------------------------------------------------------|---|
|                                                                   | • |
| Identidad Hondureña<br>Pasaporte Extranjero<br>Identidad Temporal |   |

5. Ingresar el número de identidad del alumno, clic en Buscar Alumno

| Identidad Alumno:               |               |
|---------------------------------|---------------|
| 0606201000022                   | Buscar Alumno |
| Ingrese la identidad del alumno |               |

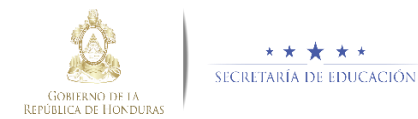

6. Se despliega el nombre del alumno

| Alumno:                    |  |
|----------------------------|--|
| JUAN CARLOS CENTENO LOZANO |  |
|                            |  |

7. Seleccionar el cargo que ejercerá el niño dentro del Gobierno Estudiantil (El cargo se asigna dependiendo de la cantidad de votos obtenidos durante el proceso de elecciones)

| Cargo:                                                                                                    |   |
|----------------------------------------------------------------------------------------------------|---|
|                                                                                                    | • |
|                                                                                                    |   |
| PRESIDENTE(A)<br>VICEPRESIDENTE(A)<br>SECRETARIO(A)<br>TESORERO(A)<br>FISCAL<br>VOCAL I<br>PRO-SECRETARIO |   |

8. Ingresar la cantidad de votos obtenidos y damos clic en Agregar

| Votos:  |  |
|---------|--|
| 230     |  |
|         |  |
| Agregar |  |

9. Una vez que se ha seleccionado a todos los miembros de la Junta Directiva del Gobierno escolar, clic en Guardar Miembros y aparecerá el mensaje de éxito.

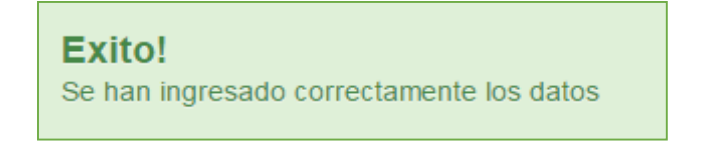

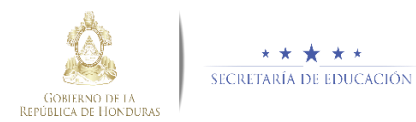

### Listar Junta Directiva del Gobierno Estudiantil

1. Con el usuario del director, ingresar en el módulo Gobierno Estudiantil

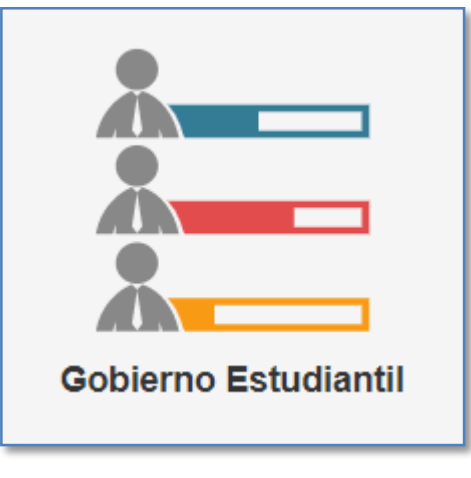

2. Ingresar en Listar Junta Directiva

| 🔒 Regresar Menu Principal                 |  |
|-------------------------------------------|--|
| GOBIERNO ESTUDIANTIL                      |  |
| 🕑 Registrar Junta Directiva               |  |
| 📕 Listar Junta Directiva                  |  |
|                                           |  |
| PLAN DE TRABAJO DE GOBIERNO ESTUDIANTIL   |  |
| <ul> <li>Subir Plan de Trabajo</li> </ul> |  |
| Oescargar Plan de Trabajo                 |  |
|                                           |  |

3. Se despliega el listado de los alumnos que integran la Junta Directiva del Gobierno Estudiantil con sus respectivos cargos.

| Gobierno Estudiantil - PERIODO 2019 |               |                          |               |                    |  |
|-------------------------------------|---------------|--------------------------|---------------|--------------------|--|
| #                                   | Identidad     | Nombre                   | Cargo         | Acción             |  |
| 86333                               | 0606201101135 | MARIA JOSE HERRERA MERLO | PRESIDENTE(A) | Modificar Eliminar |  |

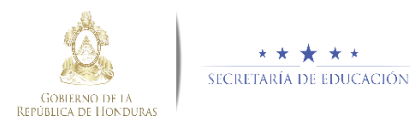

#### Descargar Plan de Trabajo de la Junta Directiva del Gobierno Estudiantil

1. Con el usuario del director, ingresar en el módulo Gobierno Estudiantil

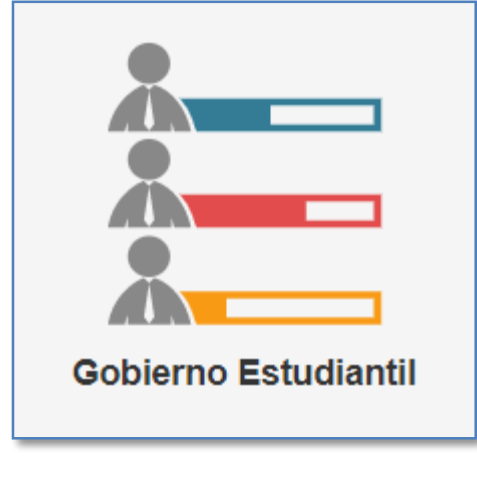

2. Ingresar en Descargar Plan de Trabajo

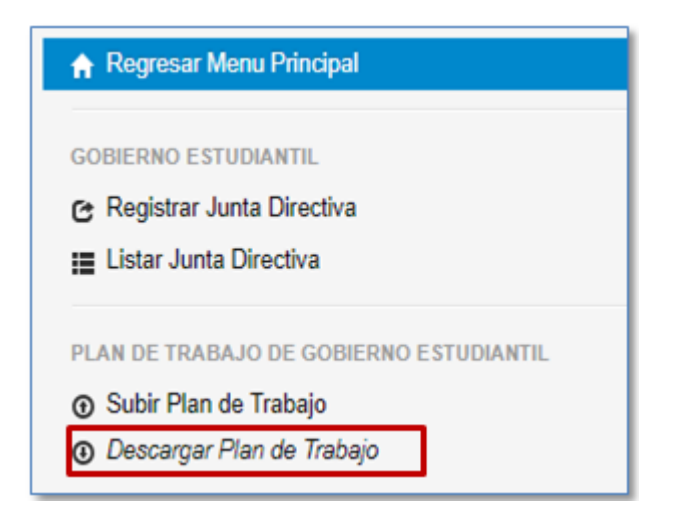

3. Se descarga el plan de trabajo, el cual debe completarse con los datos solicitados

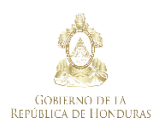

★★★★★ Secretaría de educación

|                           | SUE                               | SECRETARIA DE<br>DIRECCION<br>IRECION GENER | ENERGIA DE EDUEXCION<br>E ASUNTOS ADMINISTR/<br>I GENERAL DE SERVICIO<br>AL DE PARTICIPACION C | ativos y financier<br>S Educativos<br>:omunitaria y Esc | ROS<br>OLAR                  |                                         |
|---------------------------|-----------------------------------|---------------------------------------------|------------------------------------------------------------------------------------------------|---------------------------------------------------------|------------------------------|-----------------------------------------|
|                           |                                   | GOBI                                        | PLAN DE TRABA<br>ERNO ESTUDIANTIL                                                              | NO<br>. 201201_                                         |                              |                                         |
| Departar<br>Aldea:        | nento:                            |                                             | Muni<br>Código                                                                                 | cipio:<br>del Centro:                                   |                              |                                         |
| Nombre                    | del Centro Educ                   | ativo:                                      | 0                                                                                              | Nivel:                                                  |                              |                                         |
| Nombre                    | del Director:                     |                                             | Teléfono del                                                                                   | Centro Educativ                                         | /0:                          |                                         |
| Necesidades y<br>demandas | Objetivo<br>(Para Qué<br>Hacerlo) | Meta<br>(Cuánto<br>Hacer)                   | Estrategias<br>(Cómo Hacerlo)                                                                  | Lugar<br>(Dónde<br>Hacerlo)                             | Fecha<br>(Cuándo<br>Hacerlo) | Colaboradores<br>(Con Quién<br>Hacerlo) |
|                           |                                   |                                             |                                                                                                |                                                         |                              |                                         |
|                           |                                   |                                             |                                                                                                |                                                         |                              |                                         |
|                           |                                   |                                             |                                                                                                |                                                         |                              |                                         |

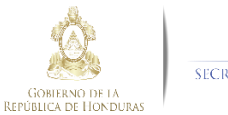

### Subir Plan de Trabajo de la Junta Directiva del Gobierno Estudiantil

1. Con el usuario del director, ingresar en el módulo Gobierno Estudiantil

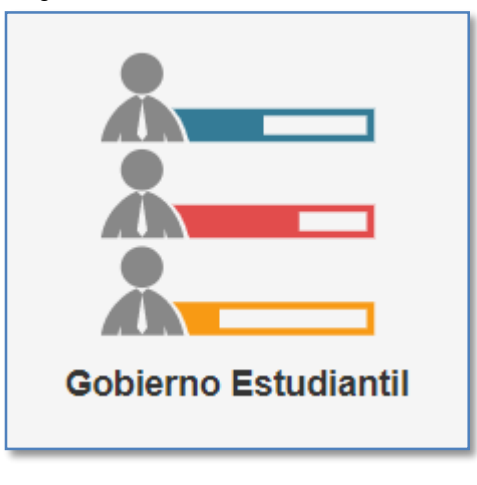

2. Ingresar en Subir Plan de Trabajo (previamente descargado y completo)

| 🔒 Regresar Menu Principal               |
|-----------------------------------------|
| GOBIERNO ESTUDIANTIL                    |
| 🔁 Registrar Junta Directiva             |
| 📕 Listar Junta Directiva                |
|                                         |
| PLAN DE TRABAJO DE GOBIERNO ESTUDIANTIL |
| Subir Plan de Trabajo                   |
| ① Descargar Plan de Trabajo             |

3. Damos clic en Seleccionar Archivo, se busca el plan de trabajo, clic en Subir Archivo

|                     | Plan de Trabajo Gobierno Estudiantil |
|---------------------|--------------------------------------|
| Seleccionar Archivo | Subir Archivo                        |
| → Sin Documento     |                                      |

10

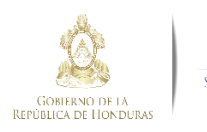

#### Posibles Errores y Mensajes de Error

- El alumno no está matriculado en el centro educativo en el periodo escolar actual.
- El alumno no está registrado en SACE.
- Alumno ya pertenece a la planilla
- Hay que agregar todos los miembros de la junta Directiva antes de Guardar los miembros
- El cargo va asociado con la cantidad de votos de mayor a menor